# WiFi endoskop Inskam 109

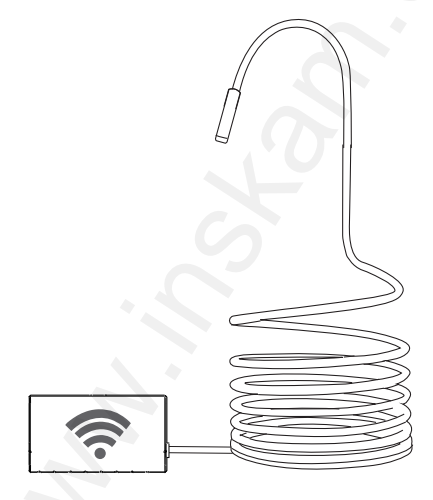

Uživatelská příručka

© Sunnysoft s.r.o., distributor

#### 1. Stáhněte si aplikaci

#### Pro Android:

- 1) V Google Play Store vyhledejte aplikaci **inskam** a stáhněte si ji.
- Stáhněte si aplikaci ze stránek www.inskam.com/download/inskam1.apk

#### Pro iOS:

V Apple APP Store vyhledejte aplikaci **inskam** a stáhněte si ji.

## 2. Nastavení

- 1) Posuňte spínač na WiFi pouzdře do polohy ON a zapnete endoskop.
- Ve svém zařízení (chytrý telefon, tablet, počítač,...) klikněte na ikonu Nastavení a v menu klikněte na WLAN/Wi-Fi.
- WiFi jméno endoskopu je inskam \*\*\* xxx. Klikněte na to a zadejte WiFi heslo 12345678.

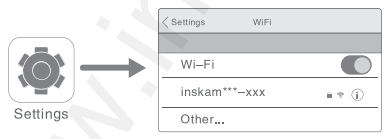

- POZNÁMKA: Pokud nenajdete jméno inskam \*\*\* xxx, proveďte následující:
  - a) Zkontrolujte úroveň nabití baterie.
  - b) Vypněte a opět zapněte endoskop.

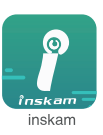

- Po úspěšném připojení klikněte ve vašem přístroji na ikonu inskam pro zobrazení videa v reálném čase.
  - POZNÁMKA: a) Pokud se objeví následující zpráva, klikněte na Decline (odmítnout).

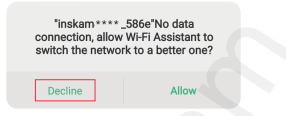

- b) Pokud nemůžete prohlížet obrázky nebo videa v Albu/Galerii ve svém přístroji, zadejte Nastavení a povolte aplikaci inskam oprávnění k přístupu k Albům/Galerii v přístroji.
- c) Žádné obrázky/videa?
- i) Ujistěte se, že se váš přístroj připojil k WiFi síti inskam \*\*\* - xxx.
- ii) Vypněte aplikaci inskam a znovu ji zapněte.
- iii) Zkontrolujte stav baterie.
- iv) Zvolte ve svém přístroji Nastavení a povolte aplikaci inskam přístup k síti WLAN nebo WLAN & Cellular data (WLAN a mobilní data).

| ~            | 🚺 inskam             |
|--------------|----------------------|
|              | Off                  |
| $\checkmark$ | WLAN                 |
|              | WLAN & Cellular Data |

v) Vypněte data mobilního přístroje a znovu je zapněte.

## 3. Ovládání aplikace

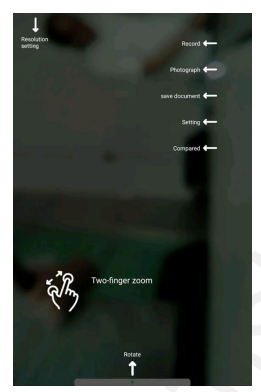

Resolution setting (nastavení rozlišení obrazu) Record (záznam videa) Photograph (pořízení fotografie) Save document (uložení souboru) Setting (nastavení) Compared (v porovnání) Two-finger zoom (přiblížení dvěma prstv)

Rotate (otáčení)

#### 4. Nabíjení

Konektor micro USB napájecího kabelu zapojte do konektoru ve WiFi pouzdře a konektor USB-A do nabíječky. Používejte pouze nabíječky s označením: vstup 5 V 500 mAh (nebo 1 A). Pokud neznáte napětí a proud nabíječky, použijte USBkabel k nabíjení kamery prostřednictvím počítače. Plné nabitlendoskopové kamery (s nabíječkou 5 V 500 mAh) trvá přibližně 4 hodiny a při nabíjení se rozsvítí ikona stavu baterie.

### 5. Odstraňování problémů

Žádný obraz nebo jiné závady, šum v obraze,...

- Zkontrolujte nastavení WiFi na vašem přístroji a ujistěte se, že je připojeno k endoskopu.
- 2. Odpojte a znovu připojte své zařízení a kameru endoskopu.
- 3. Ukončete aplikaci a znovu ji spusťte.
- 4. Zkontrolujte úroveň nabití baterie a nabijte ji.

### 6. Ochrana životního prostředí

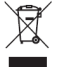

Elektrické produkty by neměly být likvidovány s domácím směsným odpadem. Obraťte se na místní úřad a zjistěte si, kde jsou nejbližší sběrné dvory nebo recyklační kontejnery.

Distributor Sunnysoft s.r.o. Kovanecká 2390/1a 190 00 Praha 9 Česká republika www.sunnysoft.cz